## Настройка физической клавиатуры на кассе

## Для RK7.6.4 +

1. В менеджерской станции r-keeper для кассы, на которой подключена физическая клавиатура в устройствах добавьте I/O Порт KBD Port For Windows, ему добавьте новую клавиатуру Standart

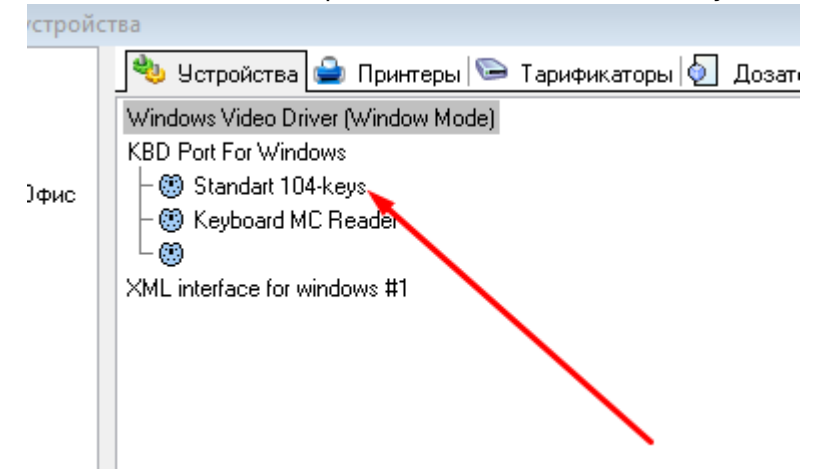

104 keys

2. Перейдите в справочник Настройки → Клавиатуры → Раскладки клавиатур для клавиатуры Standart 104 keys создайте новую раскладку из копии предустановленной, двойным кликом

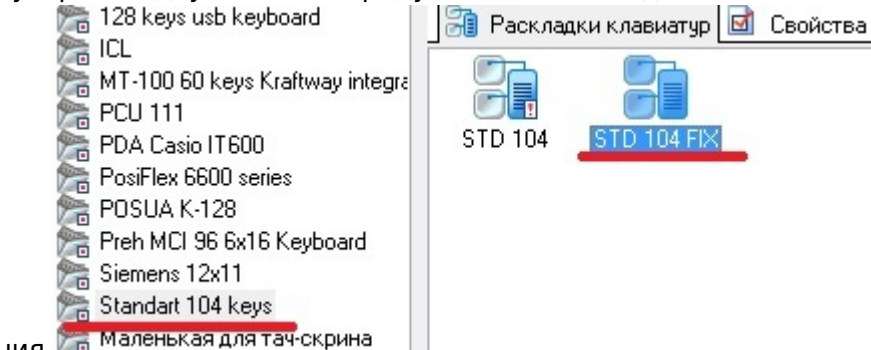

откройте ее для редактирования 🔚 Маленькая для тач-скрина

3. Скачайте файл kbd.dat по ссылке. В окне редактирования раскладки нажмите ПКМ в пустом месте, выберете пункт Макет → Загрузить из файла. Укажите скачанный файл. Сохраните изменения и закройте окно редактирования

4. Перейдите в справочник Настройки → Клавиатуры → Использование клавиатур, затем для клавиатуры Standart 104 keys задайте использование только что созданной раскладки.

## Альтернативный метод

1. В менеджерской станции r-keeper для кассы, на которой подключена физическая клавиатура в устройствах добавьте I/O Порт KBD Port For Windows, ему добавьте новую клавиатуру Standart

Last update: 2020/09/16 external:доставка:kbd https://wiki.carbis.ru/external/%D0%B4%D0%BE%D1%81%D1%82%D0%B0%D0%B2%D0%BA%D0%B0/kbd 12:30

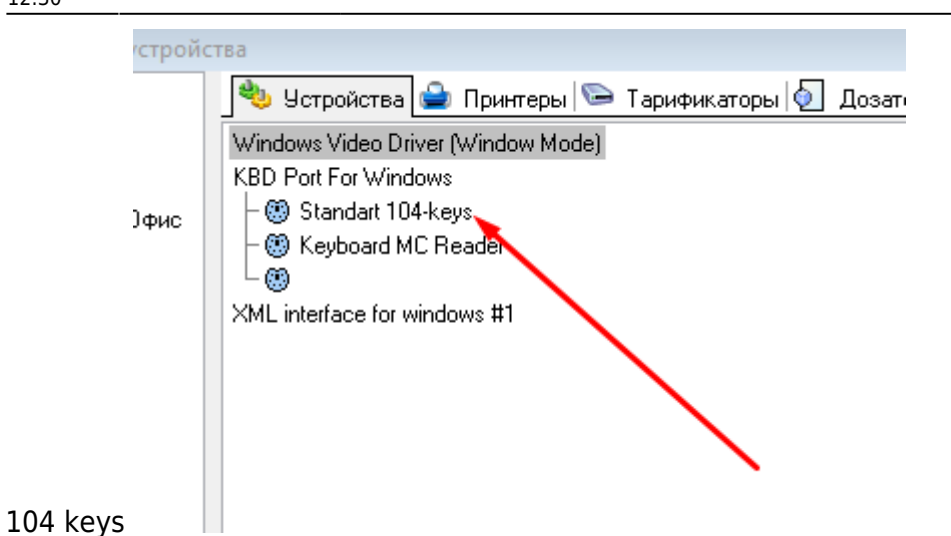

2. Проведите XML импорт раскладки клавиатуры (Сервис  $\rightarrow$  XML импорт/экспорт  $\rightarrow$  Load XML File  $\rightarrow$  [выбрать скачанный файл]  $\rightarrow$  Add items)

3. Перейдите в справочник Настройки → Клавиатуры → Использование клавиатур, затем для клавиатуры Standart 104 keys задайте использование раскладки «STD 104 miniDLV»

| 🕼 Использование раскладок клавиатур |                                                                                                    | ŝ  |
|-------------------------------------|----------------------------------------------------------------------------------------------------|----|
| 💏 Standart 104 keys 🔹               | 🕼 Использования 🖬 Свойства                                                                                                    |    |
| STD 104                             | Режим редактирования последовательности з лементов                                                                                                |    |
|                                     | – Использования                                                                                                    | ī. |
|                                     | Ресторан 🔝 3 DeliveryPOS                                                                                                    |    |
|                                     | Перетаците скода заголовок столбца для группировки по этому полю                                                                                  |    |
|                                     | Зафиксировано Использования Главное                                                                                                    | <  |
|                                     | Название Pa6or Poni Торговая г. Явь Стан. Пері. Бри. Кас. Кон. Гру. Категория. Рес. Акт. GUID Лавития.   С 57D 104 MinDLV 0cm 0cm 0cm 0cm 1000104 |    |
|                                     | <                                                                                                    |    |
|                                     |                                                                                                    | <  |
|                                     |                                                                                                    |    |
|                                     |                                                                                                    |    |
|                                     |                                                                                                    |    |
|                                     |                                                                                                    |    |

## P.S.

При необходимости Вы можете отключить встроенную экранную клавиатуру доставки. Для этого в директории с установленным DeliveryHatch откройте файл ./domains/delivery/const/const.py, найдите в нем параметр useVKB и установите его значение в **0** 

| From:                                           |
|-------------------------------------------------|
| https://wiki.carbis.ru/ - База знаний ГК Карбис |
|                                                 |

Permanent link: https://wiki.carbis.ru/external/%D0%B4%D0%BE%D1%81%D1%82%D0%B0%D0%B2%D0%BA%D0%B0/kbd

Last update: 2020/09/16 12:30